## Frequently Asked Question

## How to clear CICON installation error on Windows 8 OS?

Α

Install "Microsoft Visual C++ 2008 Redistributable Package (x86) first and then reinstall CICON.

When you install CICON without "Microsoft Visual C++ 2008 Redistributable Package (x86)" on your Windows 8 OS, you will get this installation error message as shown below.

| Self-Registration Error                                                                                                    |  |  |  |  |
|----------------------------------------------------------------------------------------------------|--|--|--|--|
| The following files did not self-register or unregister:<br>1. C:\CIMON\CICON ENG\COMSerial.dll<br>The application has failed to start because its side-by-side<br>configuration is incorrect. Please see the application event log or use the<br>command-line sxstrace.exe tool for more detail. |  |  |  |  |
| 2. C:\CIMON\CICON ENG\COMUsb.dll<br>The application has failed to start because its side-by-side<br>configuration is incorrect. Please see the application event log or use the<br>command-line sxstrace.exe tool for more detail.                                                                |  |  |  |  |
| 3. C:\CIMON\CICON ENG\COMDialup.dll<br>The application has failed to start because its side-by-side<br>configuration is incorrect. Please see the application event log or use the<br>command-line sxstrace.exe tool for more detail.                                                             |  |  |  |  |
| 4. C:\CIMON\CICON ENG\COMEthernet.dll<br>The application has failed to start because its side-by-side<br>configuration is incorrect. Please see the application event log or use the<br>command-line sxstrace.exe tool for more detail.                                                           |  |  |  |  |
| To continue, click OK; otherwise, click Cancel.                                                                                                    |  |  |  |  |
| OK Cancel                                                                                                    |  |  |  |  |

If not properly installed, you will also get this error message when you activate "CICON.EXE."

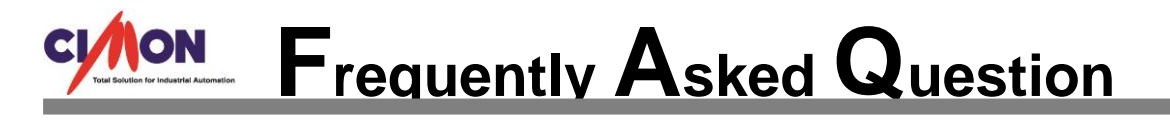

|   | C:\CIMON\CICON ENG\CICON.exe                                                                                                    | × |
|---|----------------------------------------------------------------------------------------------------|---|
| 8 | C:\CIMON\CICON ENG\CICON.exe<br>The application has failed to start because its side-by-side configuration is incorrect. Please<br>see the application event log or use the command-line sxstrace.exe tool for more detail. |   |
|   | ОК                                                                                                    |   |

The reason for these error messages is that for operating systems such as Windows XP, Windows Vista and Windows 7, the Microsoft Visual C++ package is automatically installed when trying to install CICON. However, for Windows 8, there are a few occasions when this package is NOT automatically installed. In this case, you should download the package directly from Microsoft.

|                                                                                                    | - U ×                                                                                                    |
|----------------------------------------------------------------------------------------------------|----------------------------------------------------------------------------------------------------|
| 🔄 🕀 👫 https://www.microsoft.com/en-us/downlo: 🔎 👻 🚔 Microsoft Corpor 🖒 📑 Download Microsoft Visual 🗙                                                                                                    | <u>↑</u> ★ ‡                                                                                                    |
| Microsoft                                                                                                    | ^                                                                                                    |
| Download Center                                                                                                    | ٩                                                                                                    |
| Shop • Products • Categories • Support • Security •                                                                                                    |                                                                                                    |
| Microsoft Visual C++ 2008 Redistributable Package (                                                                                                    | x86)                                                                                                    |
| Select Language: English V Download                                                                                                    | Free PC updates                                                                                                 |
| The Microsoft Visual C++ 2008 Redistributable Package (x86) installs<br>runtime components of Visual C++ Libraries required to run applications<br>developed with Visual C++ on a computer that does not have Visual C++<br>2008 installed. | <ul> <li>Security patches</li> <li>Software updates</li> <li>Service packs</li> <li>Hardware drivers</li> </ul> |
| + Details                                                                                                    |                                                                                                    |
| System Requirements                                                                                                    | Microsoft suggests                                                                                              |
| Install Instructions                                                                                                    | Get things done from                                                                                            |

After the download, begin the installation process as shown below.

| 📲 Microsoft Vigual C. J. 2008 Padistributable Sature 👘 🗖                                                                                                    | Frequently Asked Question |  |  |  |
|----------------------------------------------------------------------------------------------------|---------------------------|--|--|--|
| 17 Microsoft Visual C++ 2008 Redistributable Setup – –                                                                                                    | ×                         |  |  |  |
| Welcome to Microsoft Visual C++ 2008<br>Redistributable Setup                                                                                                    |                           |  |  |  |
| This wizard will guide you through the installation process.                                                                                                    |                           |  |  |  |
| Next > Cancel                                                                                                    |                           |  |  |  |
| License Terms                                                                                                    |                           |  |  |  |
| Po sure to carefully read and understand all the rights and restrictions described in the                                                                                                    |                           |  |  |  |
| license terms. You must accept the license terms before you can install the software.                                                                                                    |                           |  |  |  |
| MICROSOFT SOFTWARE LICENSE TERMS<br>MICROSOFT VISUAL C++ 2008 RUNTIME LIBRARIES (X86, IA64 AND X64)<br>These license terms are an agreement between Microsoft Corporation (or based on<br>where you live, one of its affiliates) and you. Please read them. They apply to the<br>software named above, which includes the media on which you received it, if any. The<br>terms also apply to any Microsoft                                                                                                    |                           |  |  |  |
| MICROSOFT SOFTWARE LICENSE TERMS<br>MICROSOFT VISUAL C++ 2008 RUNTIME LIBRARIES (X86, IA64 AND X64)<br>These license terms are an agreement between Microsoft Corporation (or based on<br>where you live, one of its affliates) and you. Please read them. They apply to the<br>software named above, which includes the media on which you received it, if any. The<br>terms also apply to any Microsoft                                                                                                    |                           |  |  |  |
| MICROSOFT SOFTWARE LICENSE TERMS<br>MICROSOFT VISUAL C++ 2008 RUNTIME LIBRARIES (X86, IA64 AND X64)<br>These license terms are an agreement between Microsoft Corporation (or based on<br>where you live, one of its affiliates) and you. Please read them. They apply to the<br>software named above, which includes the media on which you received it, if any. The<br>terms also apply to any Microsoft<br>Print<br>Press the Page Down key to see more text.<br><b>I have read and accept the license terms</b> . |                           |  |  |  |

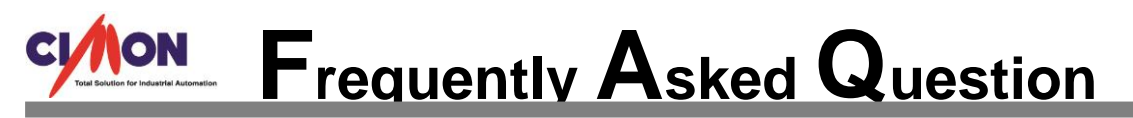

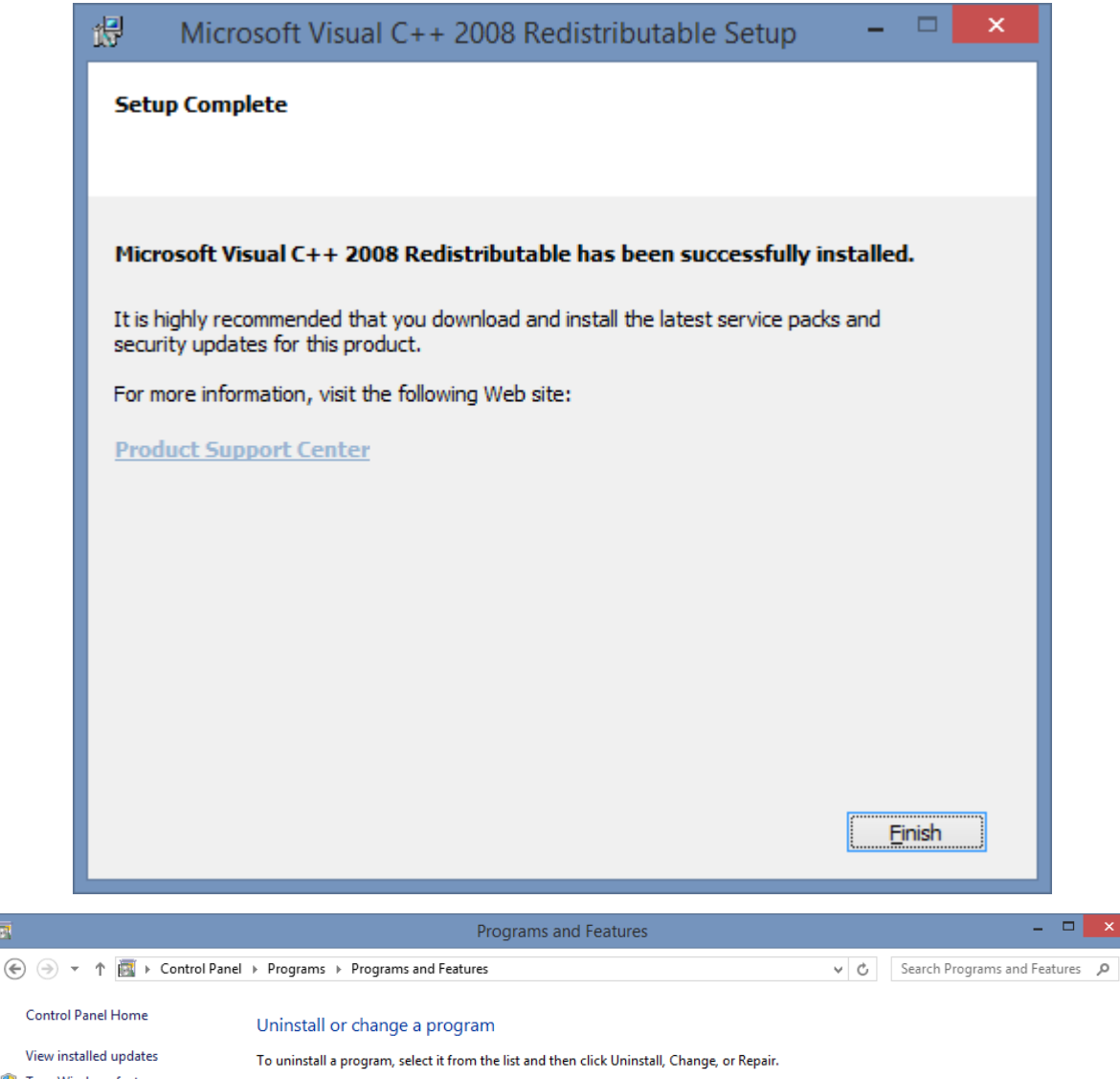

|            | view installed updates     | To uninstall a program, select it from the list and then click Uninstall, Change, or Repair.                                                                                                    |                             |              |         |            |    |
|------------|----------------------------|----------------------------------------------------------------------------------------------------|-----------------------------|--------------|---------|------------|----|
| 🧿 Τι<br>of | urn Windows features on or |                                                                                                    |                             |              |         |            | 1  |
|            | off                        | Organize 🔻                                                                                                    |                             |              |         | • 🔞        |    |
|            |                            | Name                                                                                                    | Publisher                   | Installed On | Size    | Version    |    |
|            |                            | C CICON_ENG                                                                                                    | CIMON CO., LDT.             | 7/10/2015    |         | 6.00       |    |
|            |                            | 😹 Intel® Graphics Driver                                                                                                    | Intel Corporation           | 9/18/2014    | 74.2 MB | 10.18.10.3 | 57 |
|            |                            | Solution State State | Intel Corporation           | 9/18/2014    |         | 1.0.0.1050 |    |
|            |                            | Microsoft Visual C++ 2008 Redistributable - x86 9.0.21022                                                                                                    | Microsoft Corporation       | 7/10/2015    | 6.67 MB | 9.0.21022  | ]  |
|            |                            | 🐯 PenMount Windows Universal Driver V2.4.2.325                                                                                                    | PenMount                    | 9/18/2014    |         |            | ٦  |
|            |                            | 🚜 Realtek Ethernet Controller Driver                                                                                                    | Realtek                     | 9/18/2014    |         | 8.20.815.2 | 11 |
|            |                            | 🚧 Realtek High Definition Audio Driver                                                                                                    | Realtek Semiconductor Corp. | 9/18/2014    |         | 6.0.1.7090 |    |
|            |                            | NinClon 5                                                                                                    | Clonix                      | 9/18/2014    |         | 5.0.0.3    |    |
|            |                            |                                                                                                    |                             |              |         |            |    |
|            |                            |                                                                                                    |                             |              |         |            |    |
|            |                            |                                                                                                    |                             |              |         |            |    |
|            |                            |                                                                                                    |                             |              |         |            |    |
|            |                            |                                                                                                    |                             |              |         |            |    |
|            |                            |                                                                                                    |                             |              |         |            |    |
|            |                            |                                                                                                    |                             |              |         |            |    |
|            |                            |                                                                                                    |                             |              |         |            |    |
|            |                            |                                                                                                    |                             |              |         |            |    |
|            |                            |                                                                                                    |                             |              |         |            |    |
|            |                            |                                                                                                    |                             |              |         |            |    |
|            |                            |                                                                                                    |                             |              |         |            |    |
|            |                            |                                                                                                    |                             |              |         |            |    |
|            |                            | <                                                                                                    |                             |              |         |            | F  |
|            |                            | Currently installed programs Total size: 80.8 MB                                                                                                    |                             |              |         |            | 1  |
|            |                            | 8 programs installed                                                                                                    |                             |              |         |            |    |
|            |                            |                                                                                                    |                             |              |         |            |    |

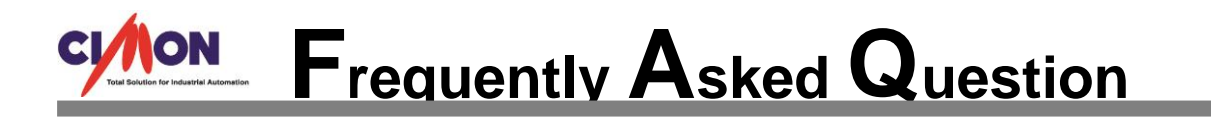

After the installation of "Microsoft Visual C++ 2008 Redistributable Package (x86)," reinstall the CICON software.

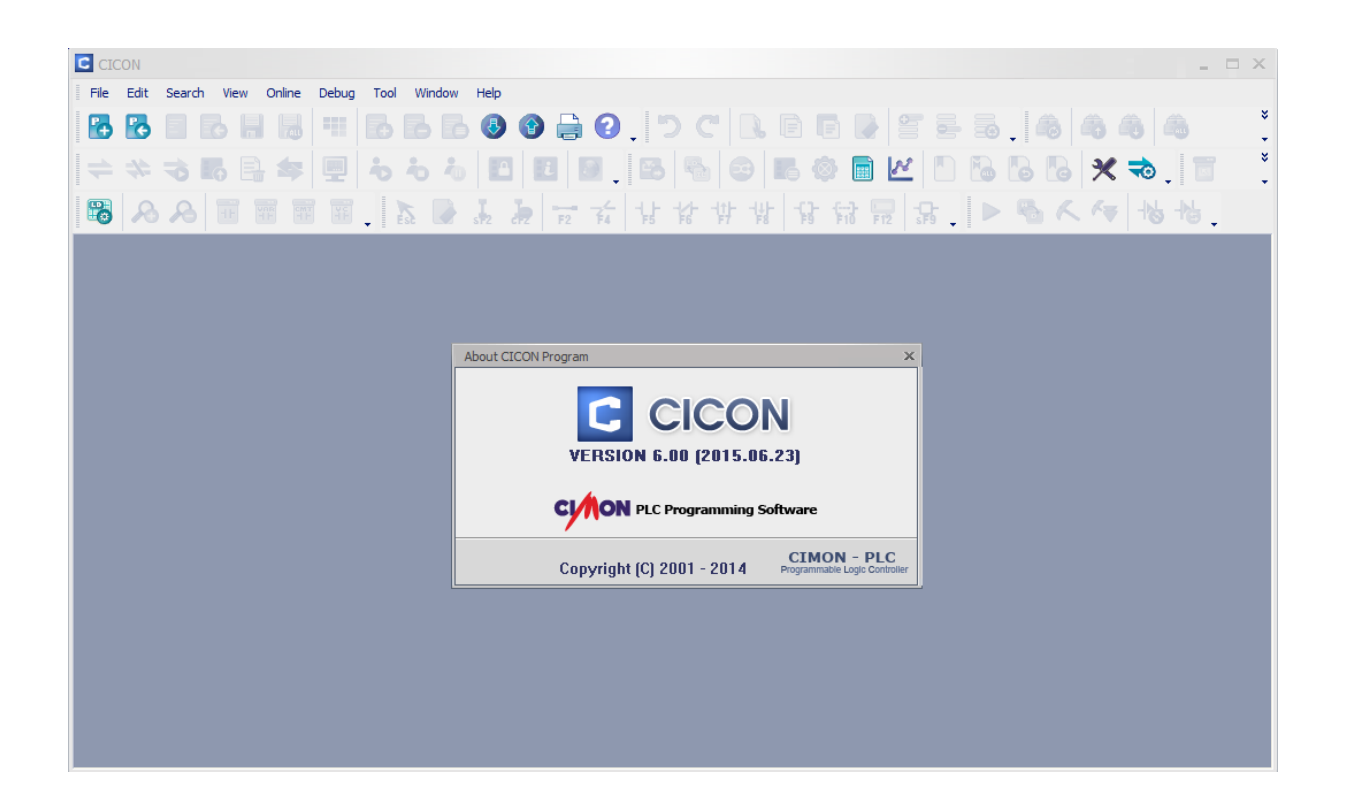